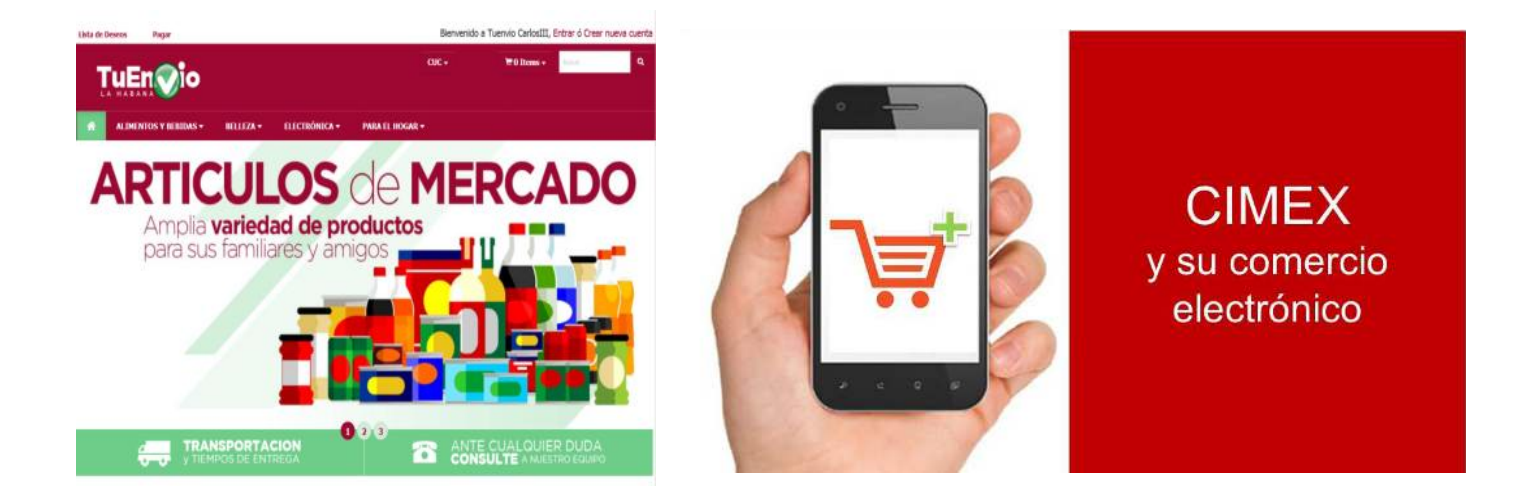

# Tutorial Paso a Paso TU ENVÍO. CU

### ¿Qué es la plataforma TU ENVÍO?

Plataforma de comercio electrónico creada por la Corporación CIMEX para el cliente nacional, que permite realizar compras online desde la comodidad de su hogar.

Hoy tiene ancladas 17 tiendas virtuales que funcionan en todas las provincias del país. Se estima continuar la apertura de nuevas tiendas (de ellas 6 más en La Habana). De igual manera se pretende unir a la plataforma a otras cadenas de tiendas como Tiendas Caribe o Caracol.

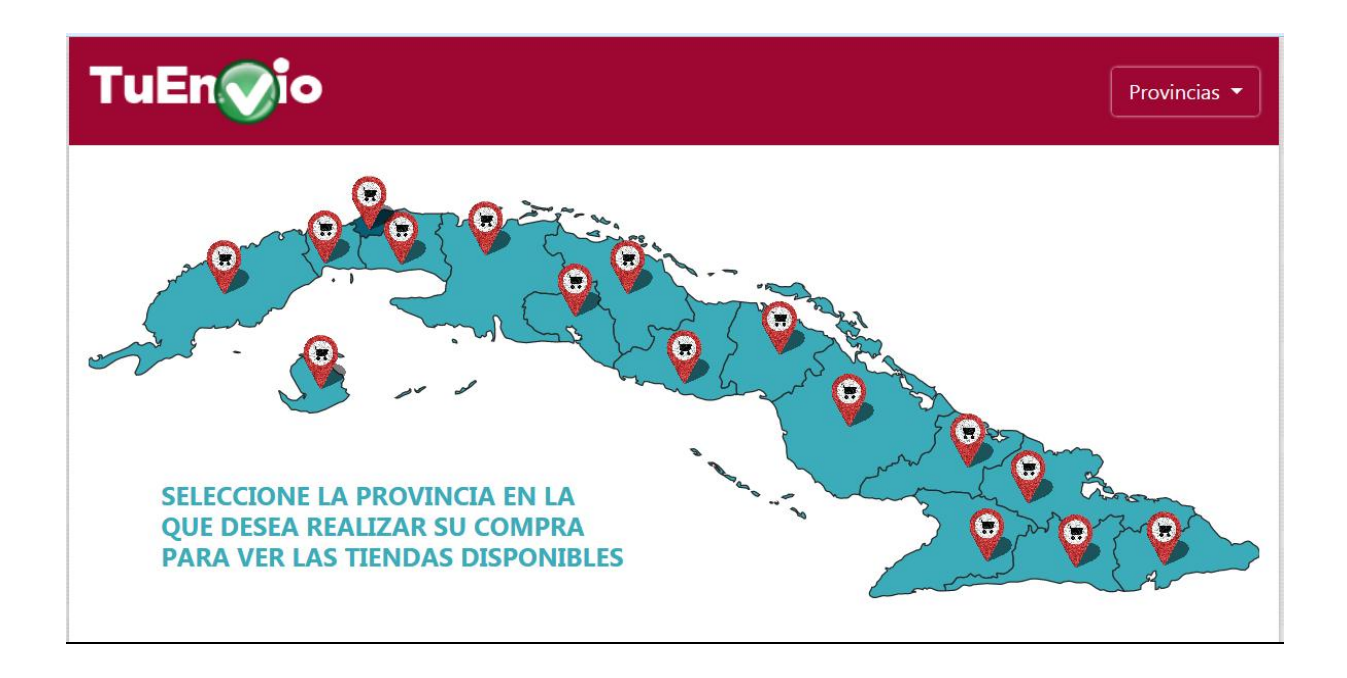

# Antes de continuar: Para poder efectuar compras en TU ENVÍO Necesitas TRANSFERMOVIL

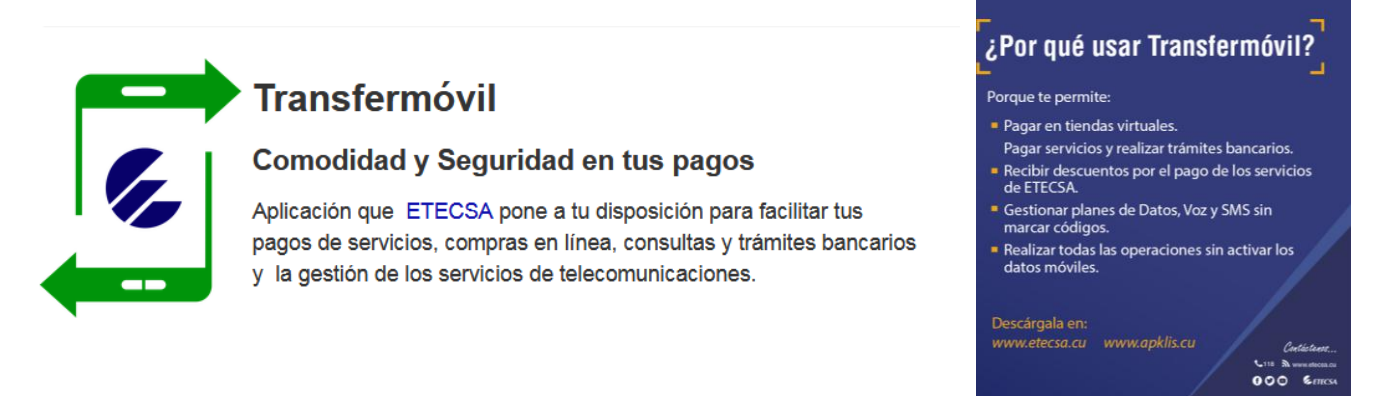

Para la compra en Tu Envío, se utiliza la función <u>Pago en Línea</u>, que puede encontrar en el Menú de Operaciones dentro del banco al cual pertenece tu tarjeta.

### ¿Cómo puedo obtener la aplicación TRANSFERMOVIL?

Puede localizarla desde el sitio web de la Empresa de Telecomunicaciones Etecsa S.A. (<u>http://www.etecsa.cu/telefonia\_movil/transfermovil/</u>) o desde Apklis (<u>https://www.apklis.cu/</u>).

En el sitio web de Etecsa se explican todos los detalles de funcionamiento de la aplicación. Cómo registrarse, cómo usarla, qué servicios brinda y otros tips. Le sugerimos visitarlo.

Una vez instales y configures TRANSFERMÓVIL puedes empezar a comprar.

### ¿Qué necesitas para tener TRANSFERMOVIL?

- Un móvil con sistema operativo Android, versión 4.4 o superior.
- Una tarjeta matriz perteneciente a los bancos Metropolitano (BANMET), de Crédito y Comercio (BANDEC) o Popular de Ahorro (BPA). Estas tarjetas se asocian a tus cuentas bancarias.

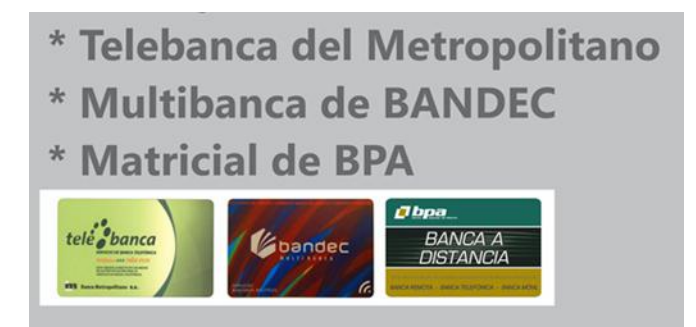

Luego, debes instalar la aplicación y REGISTRARTE accediendo a la opción CONFIGURACIÓN de tu banco.

(Consultar pasos de configuración en el Sitio Web de Etecsa anclado arriba.)

Importante: Por el momento TRANSFERMÓVIL no funciona para sistema operativo IOS.

### Existen dudas de nuestros clientes si ¿la plataforma TU ENVÍO funciona con En Zona?

Por el momento no, pero debe incorporarse este medio de pago antes de concluir el mes de abril, para que el cliente escoja el de su preferencia.

# ¿Cómo acceder a TU ENVÍO?

Escribe en tu navegador tuenvio.cu y podrás encontrar fácilmente la plataforma. Es posible que aparezca en primera instancia el Link directo a Carlos III pues fue la primera tienda en funcionamiento, pero es importante que conozcas la plataforma base pues sólo en ella puedes acceder al resto de las tiendas ancladas. No obstante te dejo el Link para que puedas acceder directamente: <u>https://www.tuenvio.cu</u>

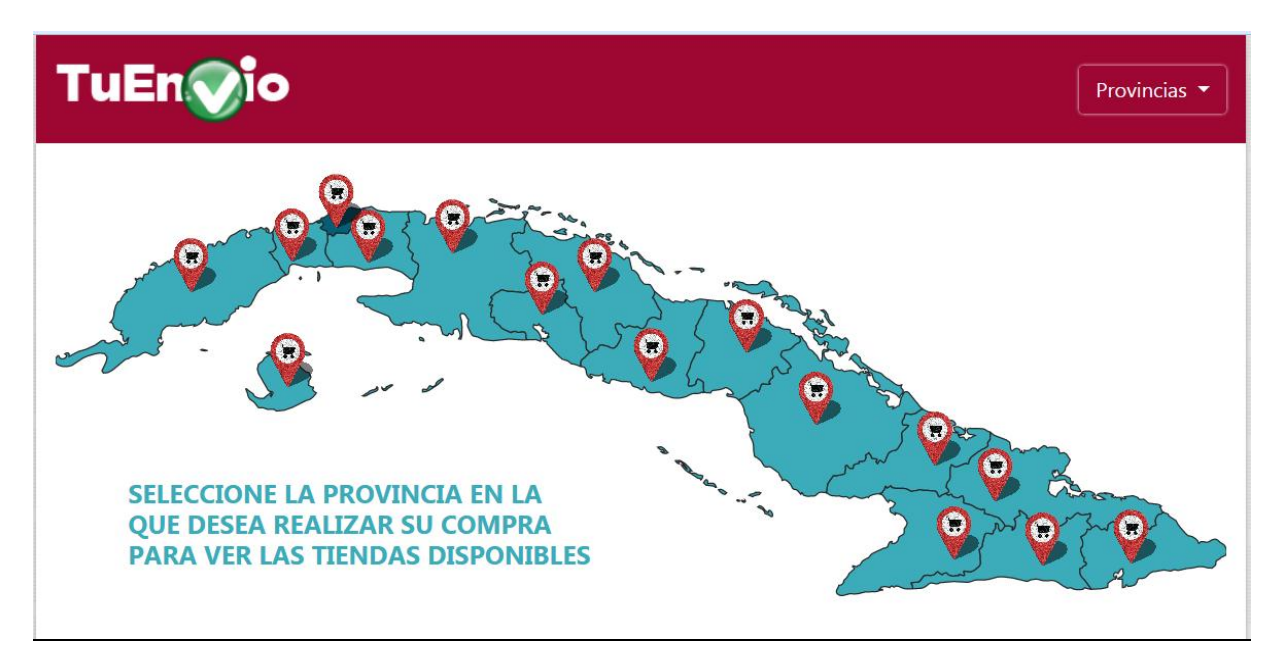

La vista de la plataforma se muestra de la siguiente manera:

Una vez dentro puedes seleccionar la provincia desde donde realizarás la compra (Haciendo click en ). La que se le mostrará debajo del mapa con los datos de la misma que incluye nombre, dirección, teléfono, tiempos de entrega.

Si pincha el hipervínculo del nombre de la tienda, este le llevará automáticamente a la misma.

<u>Importante:</u> Usted debe comprar en su provincia de residencia si la mercancía es para usted pues no contamos por el momento con transportación interprovincial. Pero si usted desea comprar a un beneficiario, dígase familia, amigo, etc. puede comprar en la tienda de la provincia donde reside dicha persona.

|                        |                       | LA HAB              | BANA                                      |                                                            |
|------------------------|-----------------------|---------------------|-------------------------------------------|------------------------------------------------------------|
|                        | -                     |                     | OS TERCERO                                |                                                            |
|                        | Recogida En<br>Tienda | Entrega<br>Domicili | A Entrega De<br>o Congelados              |                                                            |
|                        | 0                     | 0                   | 0                                         |                                                            |
|                        | т                     | UENVIO CUATE        | RO CAMINOS                                |                                                            |
|                        | Recogida En<br>Tienda | Entrega<br>Domicili | A Entrega De<br>o Congelados              |                                                            |
|                        | 0                     | 0                   | 0                                         |                                                            |
| TIENDAS                | Tiempo De<br>Entrega  | Cadena              |                                           | Dirección                                                  |
| TuEnvio Carlos tercero | 5-7 Días Hábiles      | Panamericana        | Ave. Salvador Allende e/ F<br>Teléfon     | Retiro y Arbol Seco. Centro Haban<br>o: (537) 873-6556     |
| TuEnvio Cuatro Caminos | 5-7 Días Hábiles      | Panamericana        | Ave Cristina #70 entre Ar<br>Habana , Tel | royo y Matadero, Habana Vieja, La<br>éfono: (537) 78241040 |

Ejemplo de vista de la provincia La Habana.

Nota: La plataforma viene para diferente configuración del navegador ya sea móvil o PC por lo que puedes adaptar la vista según tu preferencia.

# ¿Cómo registrarme en la plataforma o registrar a mis beneficiarios?

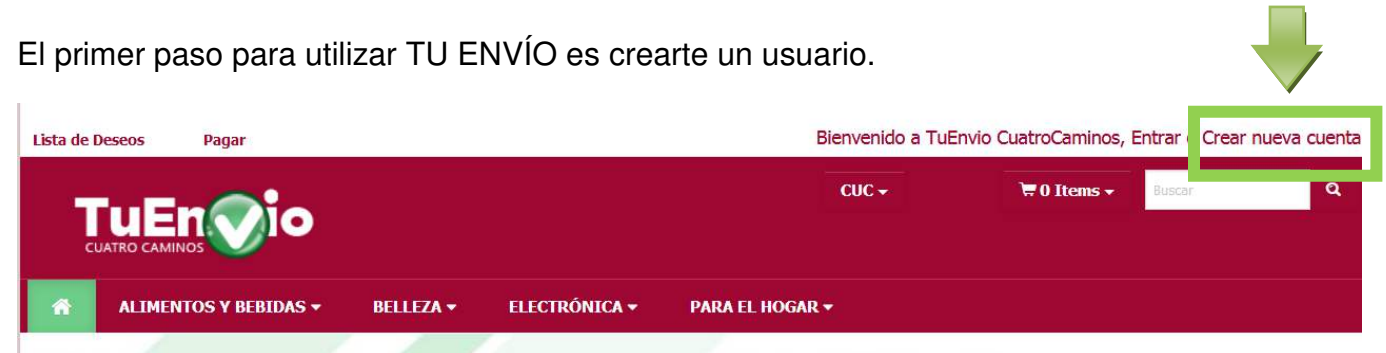

Debes llenar todos tus datos personales de forma correcta y completa pues esta información será tomada en cuenta para la entrega de la mercancía. El número de teléfono que agregue será el utilizado para contactarlo, la dirección para llevarle a domicilio su compra, al correo que describa le notificarán que su compra ha sido realizada satisfactoriamente. De igual manera su carnet de identidad será comprobado antes de la entrega de la mercancía.

### Escaques a llenar:

| formación de Registro          |             |  |
|--------------------------------|-------------|--|
| Nombre de Usuario              |             |  |
| Contraseña:                    |             |  |
| Confirme contraseña:           |             |  |
| Email:                         |             |  |
| ódigo de Verificación          |             |  |
| Escriba el código<br>mostrado: | 2 A R 8 D C |  |

Dar click en "Registrarse".

Tu cuenta ha sido creada.

En "Actualizar su perfil de usuario" deberás confirmar y completar:

| suario:                       |                   |                   |  |
|-------------------------------|-------------------|-------------------|--|
| Información del Cliente (Remi | tente)            |                   |  |
| Nombre:                       | Apellidos:        |                   |  |
| Fecha de Nacimiento:          | a                 |                   |  |
| Dirección:                    |                   |                   |  |
| País:                         | Estado/Provincia: | Ciudad/Municipio: |  |
| Teléfono:                     | Correo:           |                   |  |

<u>Nota:</u> Si usted desea designar uno o más destinatarios para que reciba su compra, puede hacerlo. Debes tener a la mano todos sus datos personales para el registro de los mismos. Recuerde que este paso es opcional, pero muy beneficioso, si usted no puede recibir o recoger personalmente su compra.

| MIS CONTACTOS                           |            |                      |
|-----------------------------------------|------------|----------------------|
| Añadir Nueva Dirección del Beneficiario |            |                      |
| Receptor del Envio                      |            |                      |
| Nombre:                                 | Apellidos: | Carnet de Identidad: |
| Dirección:                              |            |                      |
| País:<br>Cuba                           | Provincia: | Municipio:           |
| Teléfono:                               | Correo:    |                      |
| Alias de Dirección del Beneficiario:    |            |                      |
| Segundo Receptor del Envio (Opcional)   | )          |                      |
| Nombre:                                 | Apellidos: | Carnet de Identidad: |
| Añadir Contacto                         |            |                      |

<u>Importante</u>: El registro de sus generales es por única vez (excepto si necesita modificar alguno de sus datos) y funciona para todas las tiendas. Es decir una vez registrado en una de las tiendas, puedes acceder y comprar en las demás sin dificultad.

## ¿Cómo comprar en la plataforma?

Primeramente debes acceder por tu <u>usuario</u> ya que sin este paso no puedes ejecutar ningún proceso, solamente puedes ver los productos y demás datos mostrados.

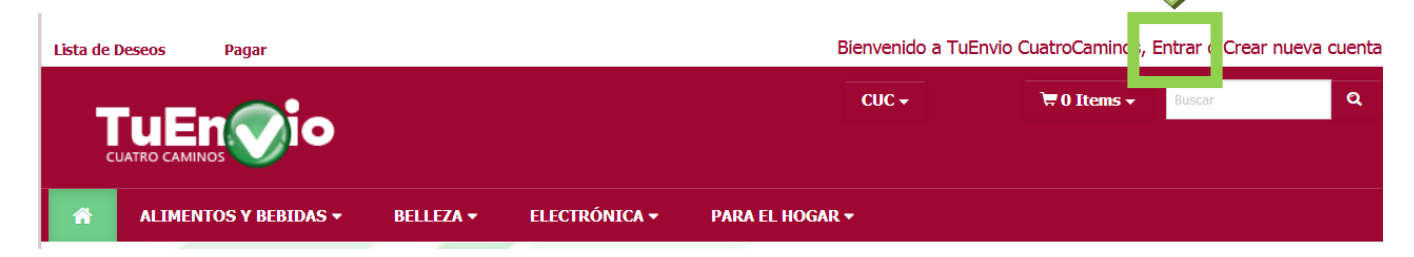

Tienes la posibilidad de ver los <u>precios</u> tanto en CUP como en CUC independientemente de la moneda de su tarjeta. O sea puede ver en la moneda que más cómodo le resulte y pagar por la tarjeta que usted desee sea cual fuere la moneda.

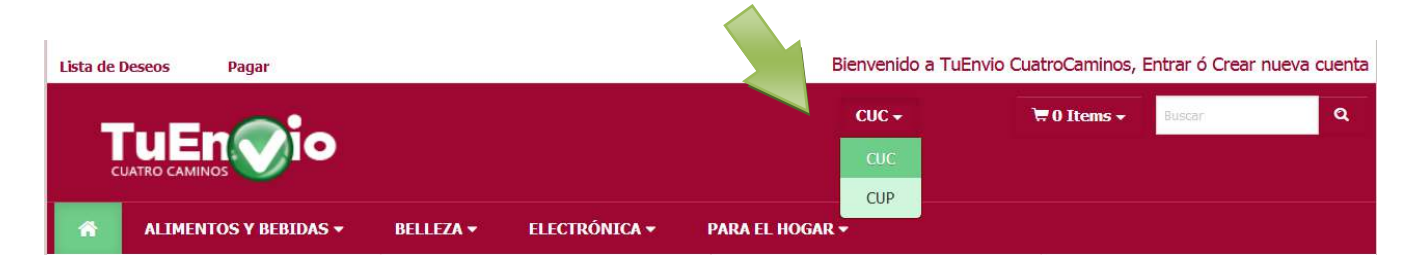

La tienda está dividida por <u>departamentos</u> dentro de los cuales se encuentran los productos que corresponden a ese grupo. Para buscar los productos que necesitas puedes buscarlos dentro de cada departamento o bien haciendo una localización del mismo en Buscar.

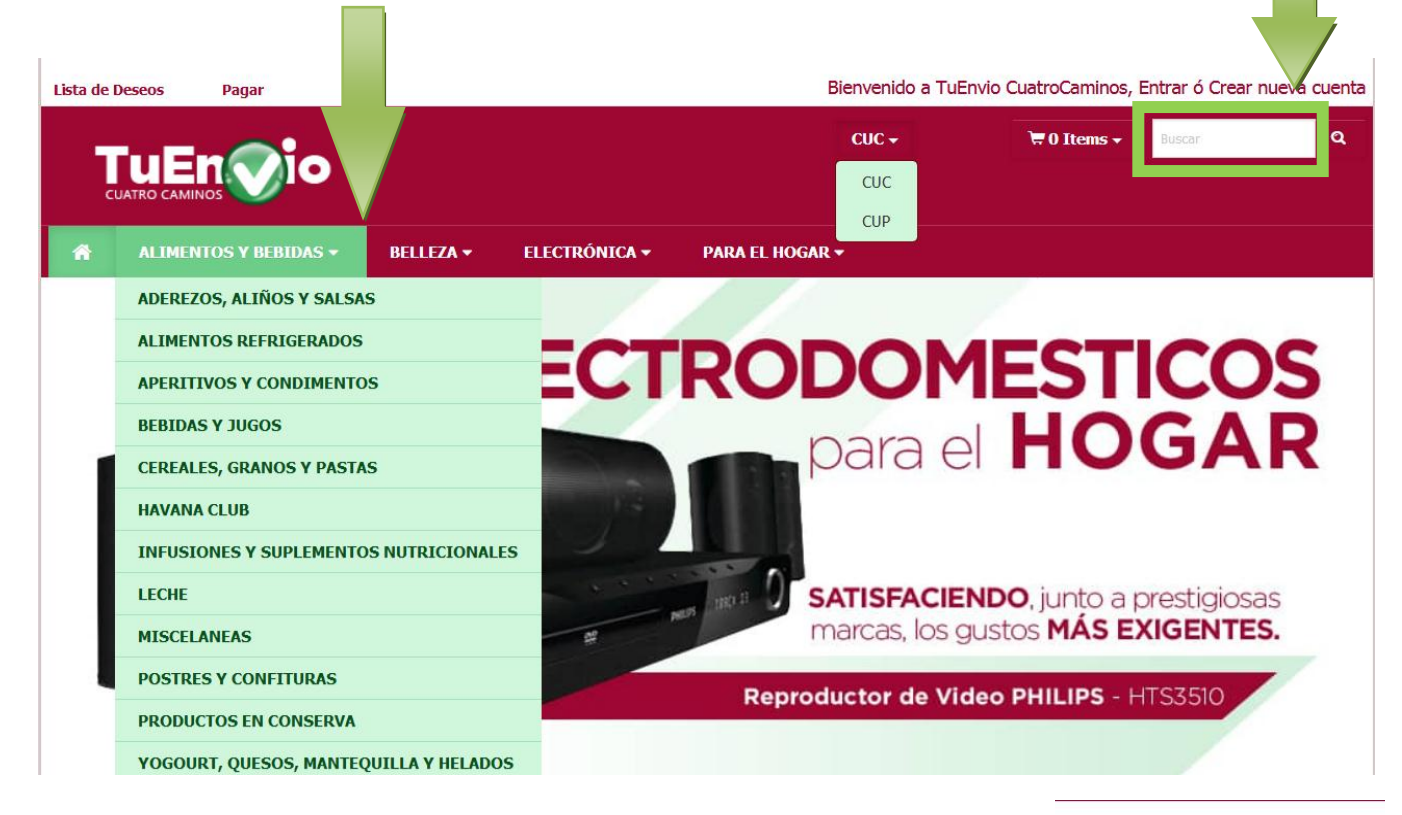

Cada <u>producto</u> debe contener foto, descripción y precio. Debajo de cada producto se observa el botón añadir al carrito y el botón agregar a favoritos.

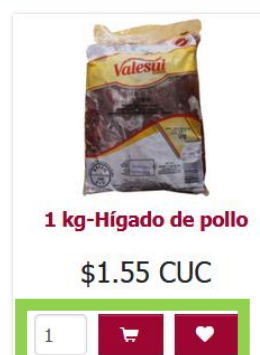

Una vez añadidos todos los productos deseados al <u>carrito de compra</u> se mostrará en la parte superior de la pantalla la cantidad de ítem que has seleccionado.

En este menú puedes revisar lo que ya seleccionaste para asegurarte de que está completo tu pedido (puedes agregar o eliminar productos o cantidades en esta vista) o ir directamente a pagar.

|      | CUC -                   | 🗑 3 Items 🗸 | Buscar | ٩ |
|------|-------------------------|-------------|--------|---|
| 1000 | 1 kg-Higado de pollo    | 4x-\$ 1.55  |        |   |
| PA   | 400 g-Picadillo de pavo | 1x-\$ 1.40  |        |   |
|      | Servilletas, "Lirio"    | 1x-\$ 3.95  |        |   |
|      | Ver carrito Pagar       | TOTAL       |        |   |
|      | \$                      | 11.55 CUC   |        |   |

El menú <u>pagar</u> contiene 6 pasos que deberás leer y completar correctamente. En el mismo deberás confirmar tus datos, seleccionar si desea un beneficiario, definir el método de entrega (recogida en tienda o entrega a domicilio), aceptar los términos y condiciones, entre otros.

Te mostramos los pasos para más información.

|                                          | Contactos Pagar                  |               |                 | <b>Å</b> 84 | envenido Data | Soporte   Salir |             |
|------------------------------------------|----------------------------------|---------------|-----------------|-------------|---------------|-----------------|-------------|
|                                          |                                  |               | cuc -           | ₩3 Items -  | 1-ce          | Q               |             |
| ALIMENTOS Y BEBIDAS + BELLI              | EZA + ELECTRÓNICA +              | PARA EL HOGAR | 4               |             |               |                 | Recuerde    |
| AGAR (PASO 1 DE 6                        | )                                |               |                 |             |               |                 | llenar todo |
| En este paso debe registrar sus datos co | x.<br>omo Remitente de la orden. |               |                 |             |               |                 | sus ualus   |
| Información del Cliente (Remitento       | 0)                               |               |                 |             |               |                 | de maner:   |
| Nombre:                                  | Apellidos:                       |               |                 |             |               |                 | correcta    |
|                                          |                                  |               |                 |             |               |                 |             |
| Fecha de Nacimiento:                     | ct                               |               |                 |             |               |                 |             |
|                                          |                                  |               |                 |             |               |                 |             |
| Dirección:                               |                                  |               |                 |             |               |                 |             |
|                                          |                                  |               |                 |             |               |                 |             |
| País:                                    | Estado/Provincia:                | 100           | Ciudad/Municipi | o:          | 1             |                 |             |
|                                          |                                  | <u>(</u>      |                 |             | 3             |                 |             |
|                                          |                                  |               |                 |             |               |                 |             |
|                                          | Correc                           |               |                 |             |               |                 |             |
| Teléfono                                 | 2020 State                       |               |                 |             |               |                 |             |

| ita de Deseos Mi Cuenta Mis Orden                                                     | es Mis Contactos                          | Pagar                                         |                                                                                   | 💄 Bienvenido D                                             | ataSoporte Salir      |                         |
|---------------------------------------------------------------------------------------|-------------------------------------------|-----------------------------------------------|-----------------------------------------------------------------------------------|------------------------------------------------------------|-----------------------|-------------------------|
|                                                                                       |                                           |                                               | CUC -                                                                             | 🗮 1 Items - Buscar                                         | ۹                     |                         |
| A ALIMENTOS Y BEBIDAS 🗸                                                               | BELLEZA -                                 | ELECTRÓNICA 🗸                                 | PARA EL HOGAR 🕶                                                                   |                                                            |                       | Seleccione al           |
|                                                                                       |                                           |                                               |                                                                                   |                                                            |                       | beneficiario de         |
| PAGAR (PASO 2 I                                                                       | DE 6)                                     |                                               |                                                                                   |                                                            |                       | su orden,               |
| En este paso usted es el benefici<br>escoger entre los que ya tenga reg               | ario predetermin<br>istrados. Puede a     | ado de la orden (su<br>demás adjuntar una     | Cuenta), si desea seleccionar otro ber<br>a nota que será entregada al benefician | neficiario, puede crear uno n<br>rio junto a la mercancia. | ievo o                | puede ser<br>usted o la |
| <ul> <li>Seleccionar un beneficiario re</li> </ul>                                    | gistrado                                  |                                               |                                                                                   |                                                            |                       | persona que             |
| <ul> <li>Modificar datos de beneficiari</li> </ul>                                    | o o crear uno n                           | Jevo                                          |                                                                                   |                                                            |                       | quiera reciba           |
| Adjuntar Nota                                                                         |                                           |                                               |                                                                                   |                                                            |                       | el producto.            |
|                                                                                       |                                           |                                               |                                                                                   |                                                            |                       |                         |
|                                                                                       |                                           |                                               |                                                                                   |                                                            |                       |                         |
|                                                                                       |                                           |                                               |                                                                                   |                                                            |                       |                         |
| Asegúrese de haber registra                                                           | lo correctamen                            | ite los datos del t                           | eneficiario al que enviará la merca                                               | ancia.                                                     |                       |                         |
| ← Anterior                                                                            |                                           |                                               |                                                                                   |                                                            | iiguiente 🗲           |                         |
|                                                                                       |                                           |                                               |                                                                                   | _                                                          |                       |                         |
|                                                                                       |                                           |                                               |                                                                                   |                                                            |                       |                         |
| Lista de Deseos Mi Cuenta Mis (                                                       | Ordenes Mis Co                            | ntactos Pagar                                 |                                                                                   | Bienvenio                                                  | lo DataSoporte  Salir |                         |
| TuEn                                                                                  |                                           |                                               | cuc -                                                                             | 🗮 1 Items 🚽 Blacer                                         | Q                     |                         |
|                                                                                       |                                           |                                               |                                                                                   |                                                            |                       | Seleccione el           |
| ALIMENTOS Y BEBIDAS                                                                   | + BELLEZA                                 | - ELECTRÓNIC                                  | CA → PARA EL HOGAR →                                                              |                                                            |                       | método de               |
| DACAD (DASO 4                                                                         |                                           |                                               |                                                                                   |                                                            |                       | entrega:                |
| PAGAR (PASU 4                                                                         | DE 0)                                     | , acentar los Término                         | s v Condiciones                                                                   |                                                            |                       | Recogida en             |
| Método de entrega                                                                     |                                           | aceptarios remino                             | s y contactorics.                                                                 |                                                            |                       | tienda o                |
|                                                                                       |                                           |                                               |                                                                                   |                                                            |                       | Entrega en              |
| <ul> <li>Recogida en tienda</li> <li>Entrega en casa</li> </ul>                       |                                           |                                               |                                                                                   |                                                            |                       | casa.                   |
| Total de la Orden:                                                                    |                                           |                                               |                                                                                   |                                                            |                       |                         |
| Importe de la Orden:                                                                  |                                           | 2.30 CUC                                      | Tarifas de entrega a domicilio                                                    |                                                            |                       |                         |
| Precio de Entrega:                                                                    |                                           | 0.00 CUC                                      |                                                                                   |                                                            |                       |                         |
| Importe Final a Pagar:<br>Términos y condiciones                                      |                                           | 2.30 COC                                      |                                                                                   |                                                            |                       |                         |
|                                                                                       |                                           |                                               |                                                                                   |                                                            | 122                   |                         |
| <ul> <li>Productos, Contenido y Espe<br/>Todas las características, conten</li> </ul> | cificaciones.<br>ido, especificacion      | es, productos y preci                         | os de los productos y servicios descritos                                         | o representados en                                         | î                     | Acepte los              |
| www.tuenvio.cu\carlostercero es<br>Ciertos pesos, medidas similares                   | stán sujetos a cam<br>y descripciones sin | bio en cualquier mom<br>nilares son aproximac | ento sin previo aviso.<br>los y se proporcionan únicamente con fin                | es de conveniencia.                                        |                       | términos y              |
| umu honda culcelară colise                                                            | tadas las asfrorre                        | e caronablee ears pe                          | idar maatere corractiomanta las steikuitas                                        | da nuastras seaductas 1 - ing                              |                       | condiciones             |
| Acepto los términos y condicio                                                        | ones                                      |                                               |                                                                                   |                                                            |                       | para                    |
|                                                                                       |                                           |                                               |                                                                                   |                                                            |                       | continuar,              |
| Por favor debe tener en questa                                                        | nue debido al incre                       | mento de la cantidad                          | de órdenes, las entrenas quede que der                                            | noren un noco más de lo                                    |                       |                         |
| previsto. Puede confiar que esta                                                      | mos haciendo todo                         | ) lo que está a nuest                         | o alcance para entregar las órdenes lo m                                          | ás rápido posible.                                         |                       |                         |
|                                                                                       |                                           |                                               |                                                                                   |                                                            |                       |                         |
| ← Anterior                                                                            |                                           |                                               |                                                                                   |                                                            | Siguiente 🗲           |                         |

Si usted selecciona la opción Entrega en casa se sumará a su factura el valor de la transportación en dependencia del municipio de su residencia. (Puede conocer las tarifas en el menú Transportación y Tiempos de Entrega que se muestra en la página de inicio.)

| Importe Final a Pagar: | 17.26 CUC |  |                      |
|------------------------|-----------|--|----------------------|
| Precio de Entrega:     | 0.41 CUC  |  | Y TIEMPOS DE ENTREGA |
| Importe de la Orden:   | 16.85 CUC |  |                      |

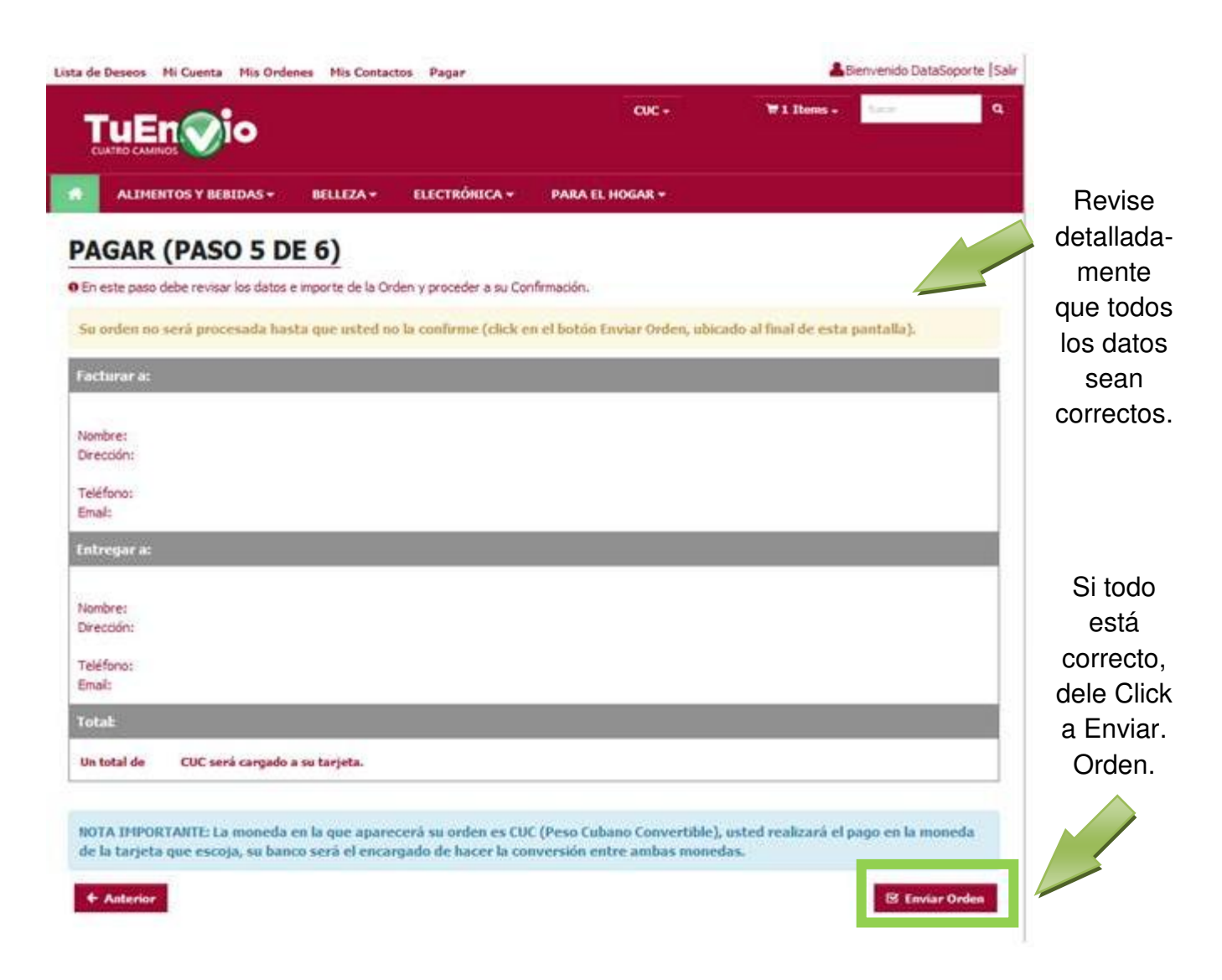

Una vez Enviada la Orden se mostrará el <u>6to y último paso</u> el cual dependerá del dispositivo mediante el cual haya accedido a la plataforma de comercio electrónico:

Si usted realizó la <u>compra en una PC</u> se le mostrará un código QR, el cual debe escanear con su celular desde la aplicación TRANSFERMOVIL (escogiendo la opción pago en línea comercio electrónico, que se encuentra en el menú operaciones).

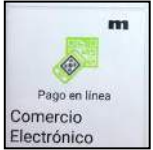

| Lista de Deseos Mi Cuenta Mis Oro                                                                                                    | lenes His Contactos Pagar & Berwendo DataSoporte  Sal                                                                                                    | r                                  |
|----------------------------------------------------------------------------------------------------|----------------------------------------------------------------------------------------------------|------------------------------------|
|                                                                                                    | CUC+ Willhess- Service Q                                                                                                    | 😑 Transfermóvil - ETECSA 🔡         |
| ALIHENTOS Y BEBID                                                                                                    | ja se se se se se se se se se se se se se                                                                                                    |                                    |
| PAGAR (PASO                                                                                                    | Por favor, escanee el código QR mostrado a continuación con la aplicación de<br>ETECSA Transfermióvil, al completar la transacción en Transfermóvil la tienda                                                                                                    | Pago en línea                      |
| En este paso debe revisar los                                                                                                    | procedera con la compra                                                                                                    |                                    |
| Su orden no verà procesa                                                                                                    |                                                                                                    | Escriba la clave                   |
| Facturera                                                                                                    |                                                                                                    | Moneda de su cuenta a operar       |
| Nombre:<br>Direction:                                                                                                    | TRANSFERMOVIL<br>ETECSA                                                                                                    |                                    |
| Teléfono:                                                                                                    | I Para carantizar me el cano se comilete, una vez escanado el códino                                                                                                    | Información QR                     |
| Email                                                                                                    | 'qr', NO CIERRE la pestaña NI se desconecte !                                                                                                    | Número de Transacción              |
| Entregar a:                                                                                                    |                                                                                                    | CA-AAE642EA23105028                |
| Handhan                                                                                                    |                                                                                                    | Importe                            |
| Dirección:                                                                                                    | Cancelar                                                                                                    | 0.01                               |
| Teléfono:                                                                                                    |                                                                                                    | Moneda en el importe Indicado      |
| Enalt<br>Investor                                                                                                    |                                                                                                    | CUC                                |
|                                                                                                    | NAME AND A DECISION OF A DECISION OF A DECISIONO OF A DECISIONO OF A DECI |                                    |
| Un total de 2.30 CUC será cargado                                                                                                    | a a su tarjeta.                                                                                                    |                                    |
|                                                                                                    |                                                                                                    |                                    |
| NOTA IMPORTANTI: La moneda<br>de la tarjeta que escoja, su ba                                                                                                    | i en la que aparecerá su orden es CUC (Peso Cubano Convertible), usted realizará el pago en la moneda<br>neo será el encargado de hacer la conversión entre ambas monedas.                                                                                                    | ACCOTAD<br>Dillion OD conservation |
| Record Street Street Stre |                                                                                                    | Codigo UR escaneado                |
| <ul> <li>Anterior</li> </ul>                                                                                                    | Valdando datos de la tarjetaC                                                                                                    |                                    |
|                                                                                                    |                                                                                                    |                                    |

De haber realizado la compra desde el móvil directamente se le activará dicha aplicación.

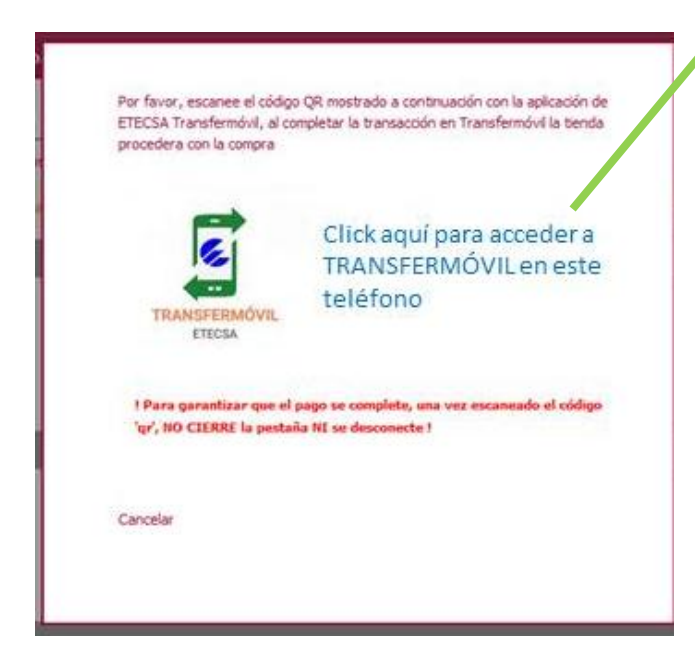

En ambos casos se le autocompletarán los escaques relacionados con el código QR (Número de Transacción, Importe y Moneda) y le pedirá el PIN de Telebanca y la moneda de su cuenta a operar (CUC, CUP).

Una vez completada la operación en Aceptar se le descontará el monto correspondiente de su tarjeta y le llegará una notificación de la compra vía SMS (PAGOxMOVIL).

TODAVÍA NO DESCONECTE NI CIERRE NADA Unos segundos después podrá visualizar en la página web, la notificación del pago efectuado mediante un Recibo de Pago, que contienen todos los datos de la compra así como un <u>Número de Orden</u> (ejemplo: CAN0000370). Este mismo ticket le será enviado automáticamente al correo definido por usted en su registro.

### YA FUE EFECTUADA SU COMPRA SATISFACTORIAMENTE.

Con este número de orden usted puede seguir el estado de su orden desde la página web, accediendo al link <u>Rastree Su orden</u>.

| ENLACES ÚTILE        | S                                                                    |
|----------------------|----------------------------------------------------------------------|
| Rastree su Orden     | Desde aquí, podrá seguir el estado de su orden.                      |
| Estados:             |                                                                      |
| Procesando:          | La tienda está recopilando los productos para confeccionar la orden. |
| Lista para Recoger:  | Ya puede ir a la tienda a recoger su orden.                          |
| Lista para Enviar:   | La tienda ya tiene confeccionada la orden y está pendiente de ser    |
|                      | Transportada.                                                        |
| Transportándose:     | El transporte está camino al domicilio.                              |
| Entregada:           | Ya se entregaron los productos.                                      |
| La página web muestr | a además otros menús con información importante que debes conocer:   |

### ENLACES ÚTILES

- Rastree su Orden
- Garantía
- Ayuda
- Contacto
- Transporte y Entrega
- Términos y condiciones
- Política de Devolución
- Quiénes somos?

## INFO DE CONTACTO

- 47362436
- artemisa@tuenvio.cu
- Nuestra ubicación

Importante revisar cada uno de estos enlaces para que conozca todos los aspectos relacionados con el servicio.

#### Otros elementos a tener en cuenta:

El plazo para la entrega a domicilio 5 -7 días, y 72 horas para la recogida en tienda. Debe revisar en cada tienda, los horarios establecidos para dicho proceso.

Para acceder a la opción de transportación a domicilio debe efectuar compras por un monto mínimo de 1.00 CUC o 25.00 CUP. (Este monto fue determinado como parte de las Medidas para apoyar el aislamiento social en tiempos de COVID-19, puesto que estaba establecido anteriormente un monto mínimo de 20.00 CUC)

Si su entrega es a domicilio, la tienda debe llamar a su número de teléfono para coordinar el horario de entrega, garantizando que usted o la persona beneficiada se encuentre disponible en su vivienda.

Si su entrega es en tienda, puede recurrir a ella una vez transcurridas las 72 horas, para recibir su pedido.

En caso de efectuarse una devolución por un producto no disponible (lo que no debe ocurrir en principio), le será reintegrado ese saldo a su cuenta, al cambio de 1x25. Y en la factura que se entregue, debe estar descontado el mismo.

Si ocurre un error y su orden no ha sido generada, debe contactar al número y correo que se muestra en los Contactos de la página. De no recibir respuesta por favor enviar su queja o preocupación a nuestro correo de atención al cliente <u>atencionalcliente@cimex.com.cu</u>, o al Número Único de CIMEX: 80000724.

ESPEREMOS QUE ESTE TUTORIAL LES SIRVA DE MUCHA AYUDA.

GRACIAS POR UTILIZAR NUESTROS SERVICIOS.

CORPORACIÓN CIMEX S.A.